## Ako získať príspevok na vzdelávanie

v rámci národného projektu Nestrať prácu – vzdelávaj sa (viac info)

Vzhľadom na dosť komplikovaný postup odporúčam začať získanie príspevku riešiť najneskôr **28 dní** pred plánovaným termínom školenia/kurzu. Postupnosť krokov je nasledovná:

Zaregistruješ sa na Úrade práce (ÚP) ako **Záujemca o zamestnanie** (ZoZ\*). \*ZoZ je občan, ktorý **je zamestnaný** a NIE JE vedený v evidencii ako Uchádzač o zamestnanie (podľa slov pracovníka ÚP sa to vzťahuje aj na SZČO a konateľov, ktorí sú zároveň aj zamestnancami). Stačí poslať vyplnenú Žiadosť o registráciu ZoZ (vyplň žlto označené miesta, podpíš a oskenuj) e-mailom ÚP v mieste tvojho bydliska. Žiadosť si môžeš stiahnuť <u>kliknutím sem</u>.

Vyberieš si **konkrétne školenie** z mojej ponuky – témy a termíny školení zverejním už čoskoro na stránke <u>akopredavat.sk</u>, budem ťa o nich informovať aj e-mailom.

Vyplníš Žiadosť o poskytnutie príspevku na cielené vzdelávanie ZoZ (Žiadosť).

Pošlem ti tlačivo Žiadosti – ako ZoZ vyplníš **1.časť** a Vyhlásenie. Takto vyplnenú žiadosť mi pošleš a ja ako Poskytovateľ vzdelávania vyplním **2.časť**. Potom ti ju pošlem späť aj s prílohami, ktoré treba doložiť ku Žiadosti.

Kompletne vyplnenú a podpísanú Žiadosť aj s prílohami **odošleš na Úrad práce**, príslušný k miestu tvojho trvalého bydliska.

5.

Úrad práce tvoju Žiadosť **posúdi** a ak ju schváli, uzatvorí s tebou **dohodu o poskytnutí príspevku**. Proces schvaľovania trvá 21 kalendárnych dní – preto treba Žiadosť podať v dostatočnom predstihu (odporúčam podať ju aspoň 24 dní pred termínom školenia).

Absolvuješ **vzdelávaciu aktivitu** podľa dohody schválenej Úradom práce.

Po splnení všetkých podmienok Úrad práce **uhradí príspevok** na vzdelávanie v dohodnutej výške.

Máš <u>otázky</u> lebo potrebuješ pomoc? Volaj mi na 0905 470 869 alebo píš: martin@akopredavat.sk

1 Oficiálny podrobný manuál na získanie príspevku od ÚPSVaR si stiahni kliknutím sem